# **Repost a Listing** NYFA Classifieds

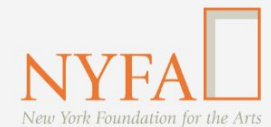

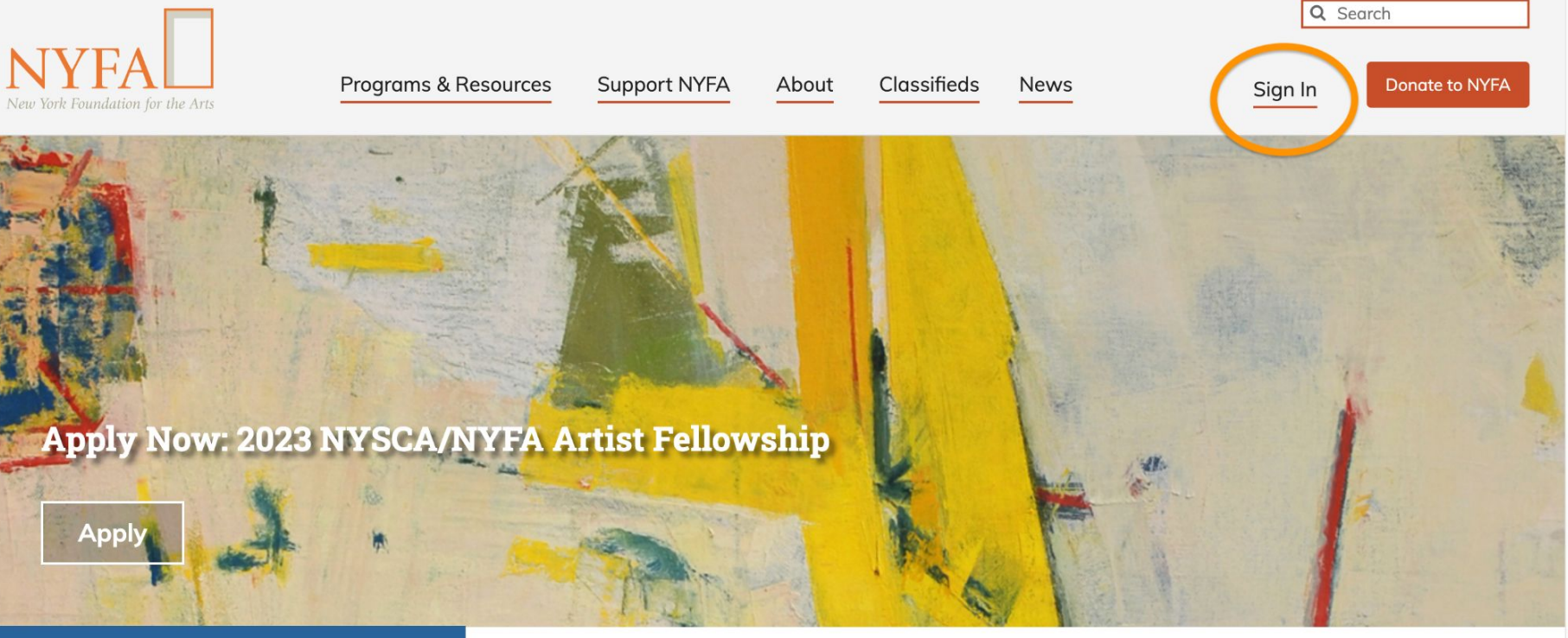

**Upcoming at NYFA** 

New York Foundation for the Arts empowers the creative community by providing critical support, resources, and opportunities.

Click the "Sign In" button in the upper right hand corner of the site.

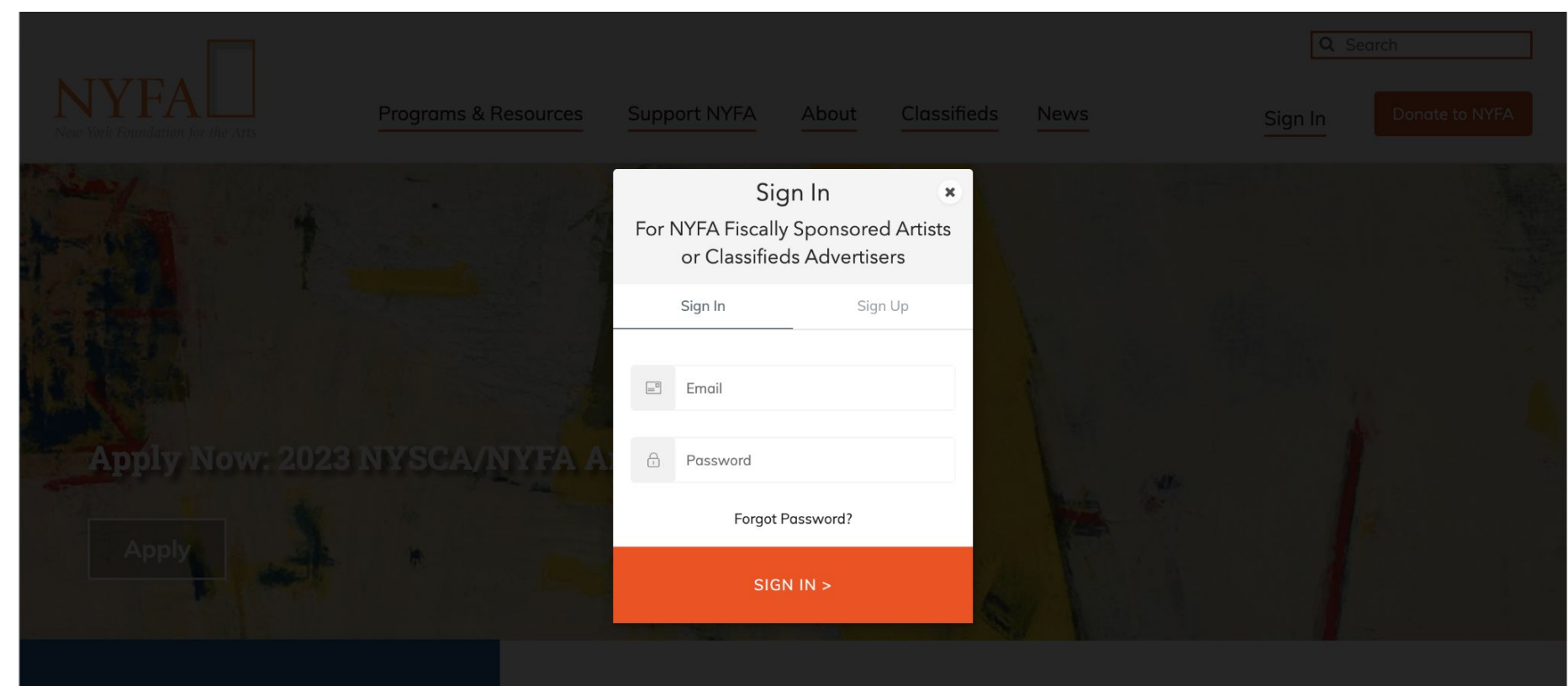

🛗 Upcoming at NYFA

New York Foundation for the Arts empowers the creative community by providing critical support, resources, and opportunities.

Enter your login information and click "Sign In."

|                                  |                                     |               |            |             |            | Q           | Search         |
|----------------------------------|-------------------------------------|---------------|------------|-------------|------------|-------------|----------------|
| New York Foundation for the Arts | Programs & Reso                     | urces Support | NYFA About | Classifieds | News       | Mary-kate 🕶 | Donate to NYFA |
| ≪ Collapse                       | Opp #2 - Post on<br>Jan 25          | Opportunity   | Published  | 01/24/2023  | 01/25/2023 | 02/22/2023  | 1              |
| E Classifieds ^                  | Featured Opp #1 -<br>Post on Jan 25 | Opportunity   | Published  | 01/24/2023  | 01/25/2023 | 02/08/2023  | I              |
| Manage Listings                  | Job #4 - Post on Jan<br>25          | Job           | Published  | 01/24/2023  | 01/25/2023 | 01/27/2023  | ÷              |
|                                  | Job #3 - Post on Jan<br>25          | Job           | Removed    | 01/24/2023  | 01/25/2023 | 03/22/2023  | i              |
|                                  | Featured Job #2 -<br>Post on Jan 25 | Job           | Published  | 01/24/2023  | 01/25/2023 | 02/22/2023  | 🕑 Edit         |
|                                  | Featured Job #1 -<br>Post on Jan 25 | Job           | Published  | 01/24/2023  | 01/25/2023 | 02/08/2023  | <b>Delete</b>  |
|                                  | Testing                             | Job           | Published  | 01/04/2023  | 01/04/2023 | 01/18/2023  | (              |
|                                  | Sample                              | Job           | Published  | 01/04/2023  | 01/04/2023 | 01/18/2023  | i              |

When you have signed in, you will be redirected to your Manage Listings page. On your Manage Listings page, click on the three dots next to your listing and then click "Repost."

| NYFA<br>New York Foundation for the Arts | Programs & Resources                                          | Support NYFA About                                   | Classifieds News                         | Q Search<br>Mary-kate ▼ Donate to NYFA           |
|------------------------------------------|---------------------------------------------------------------|------------------------------------------------------|------------------------------------------|--------------------------------------------------|
| ≪ Collapse                               | Repost lob: Testing                                           |                                                      |                                          |                                                  |
| Classifieds ^                            |                                                               | (2)                                                  | (3)                                      | (4)                                              |
| Manage Listings                          | Create Listing<br>Enter all the details<br>about your listing | Review Summary<br>Make sure everything is<br>correct | Checkout<br>Enter payment<br>information | Confirmation<br>NYFA will review your<br>listing |
|                                          | Type *                                                        |                                                      |                                          |                                                  |
|                                          | ✓ Job Details                                                 |                                                      |                                          |                                                  |
|                                          | Title *                                                       |                                                      |                                          |                                                  |
|                                          | Testing                                                       |                                                      |                                          |                                                  |
|                                          | Cancel Repost                                                 | <b>⊡</b>                                             |                                          |                                                  |

You can make edits to your listing or, if no edits are necessary, click "Repost."

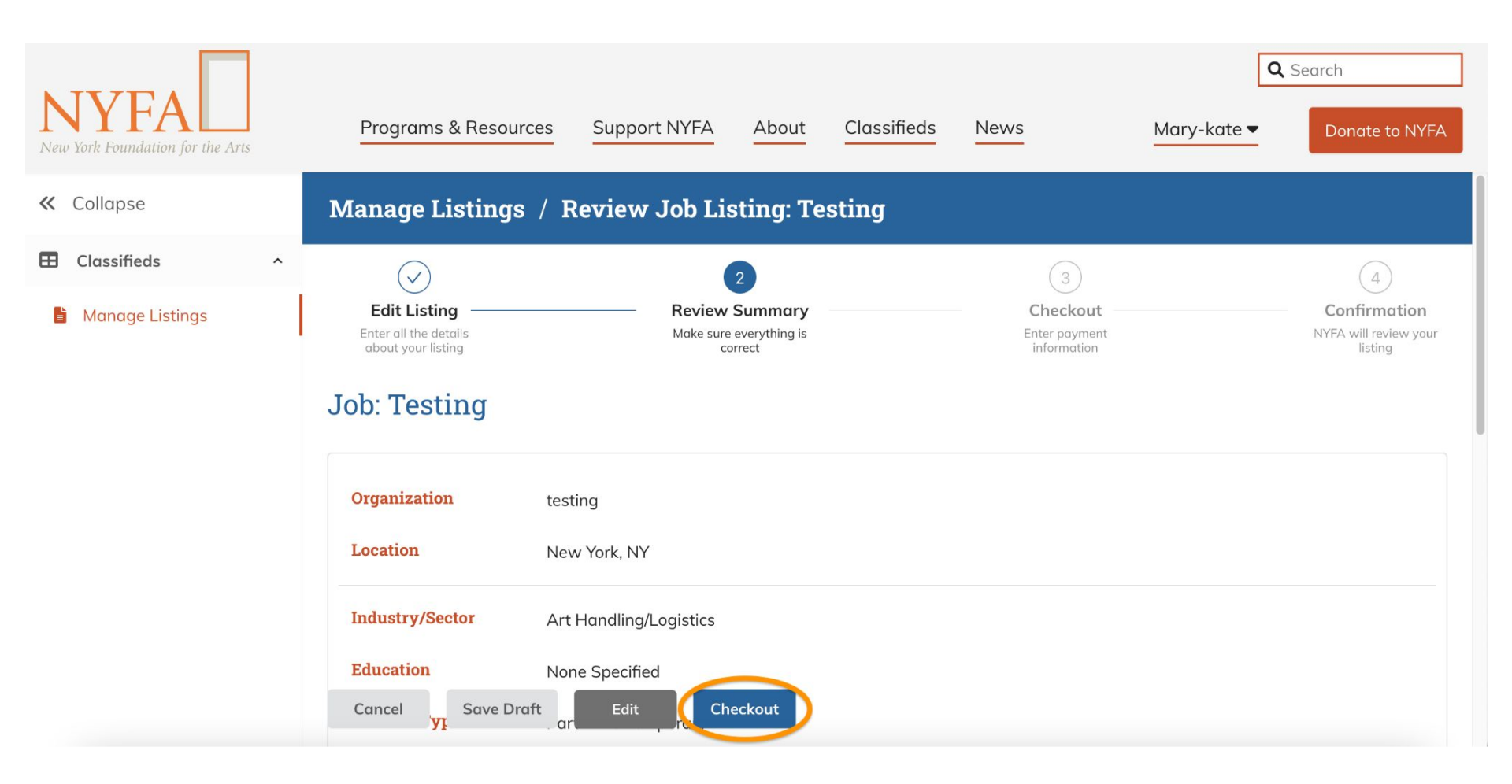

You'll get a chance to review your listing; click "Checkout" to proceed.

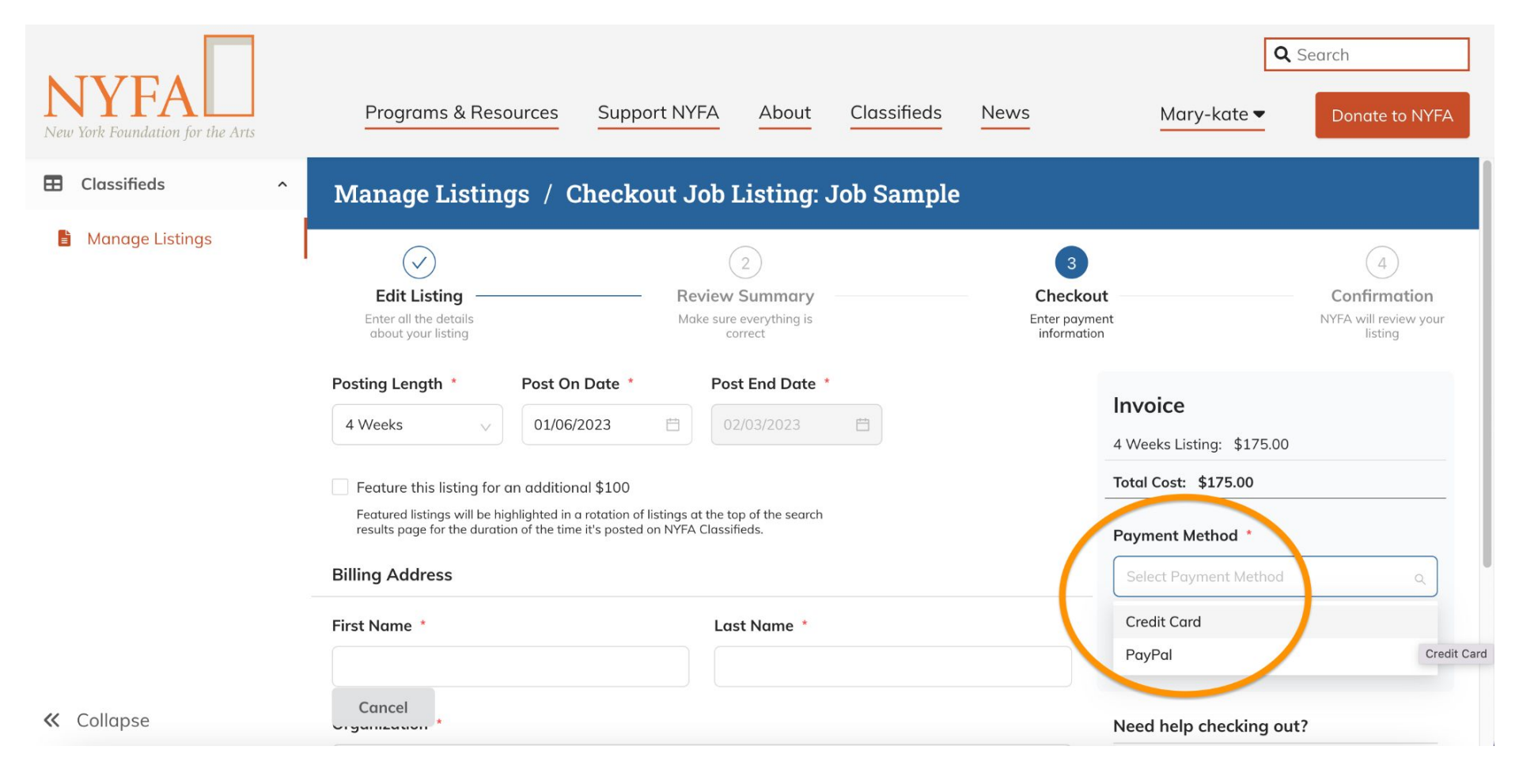

On the Checkout page, select your payment method.

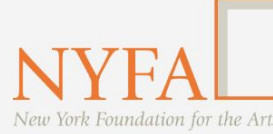

|  | Classifieds |
|--|-------------|
|--|-------------|

 ← Collapse

| - | N A   | an  | aa |    | icti | nac  |
|---|-------|-----|----|----|------|------|
|   | 1 1 1 | ull | uy | CL | 130  | iigs |
|   |       |     |    |    |      |      |

| Billing Address              |          |             |       |   | Invoice                   |
|------------------------------|----------|-------------|-------|---|---------------------------|
| First Name *                 |          | Last Name * |       |   | 4 Weeks Listing: \$175.00 |
| Mary                         |          | Grohoski    |       |   | Total Cost: \$175.00      |
| Organization *               |          |             |       |   | Payment Method *          |
| NYFA                         |          |             |       |   | Credit Card               |
| Country *                    |          |             |       |   | Checkout                  |
| Street *                     | ca       |             |       | ~ | Need help checking out?   |
| 29 W. 38th Street, 9th floor | r        |             |       |   | Visit our Classifieds FAQ |
| City *                       | State *  |             | ZIP * |   | nyfaclassified@nyfa.org   |
| New York                     | New York | ~           | 10018 |   |                           |

**Q** Search

Be sure to add your billing address and then click "Checkout."

| NYFA<br>New York Foundation for the Arts | Programs & Resources Support NYFA About Classifieds News | Q Search   Mary-kate ▼   X                                      |
|------------------------------------------|----------------------------------------------------------|-----------------------------------------------------------------|
| E Classifieds                            | Man                                                      | voice                                                           |
| Manage Listings                          |                                                          | Neeks Listing: \$175.00                                         |
|                                          | Organ Card Number *                                      | tal Cost: \$175.00                                              |
|                                          | NYFA Exp. Date *                                         | iyment Method *                                                 |
|                                          | Counti Card Code                                         | Credit Card                                                     |
|                                          | Pay Cancel                                               | Checkout                                                        |
|                                          | Street                                                   |                                                                 |
|                                          | 29 W                                                     | ed help checking out?                                           |
|                                          | City *                                                   | sit our Classifieds FAQ                                         |
|                                          | New                                                      | r premium bundled pricing, contact us:<br>faclassified@nyfa.org |
|                                          |                                                          |                                                                 |
| « Collapse                               | Cancel                                                   |                                                                 |

You'll enter your credit card information and click "Pay," which will take you to a confirmation page.

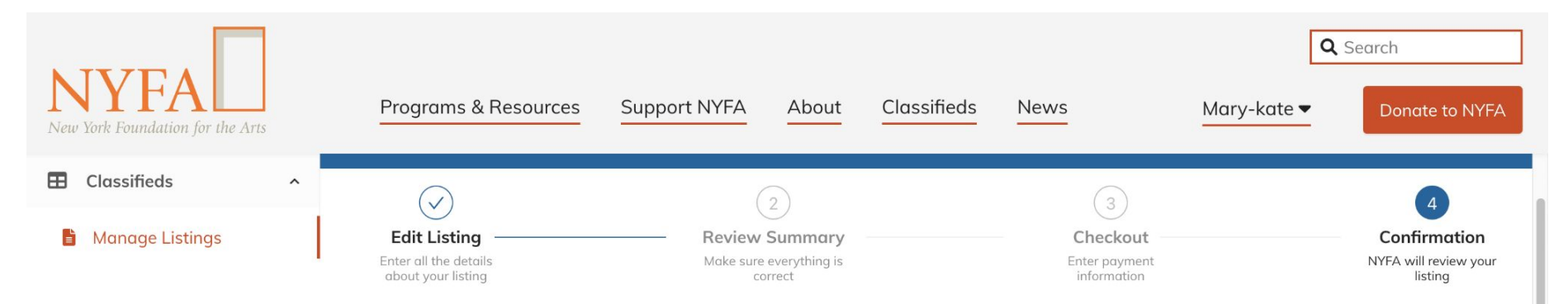

## Confirmation

#### Thank you for listing with NYFA Classifieds!

Please allow up to 2 business days for your post to be reviewed and approved. You will receive an email confirmation to your NYFA account email address once your listing has been published.

Please confirm that your NYFA account email is correct. If our team has any questions while reviewing your listing, we will reach out to you by email.

Questions? Visit our FAQs page or contact us at nyfaclassifieds@nyfa.org

#### Discount

Save 10% on prepaid bundles for 10+ listings; bundles do not expire. Contact us for more information.

### You're all set! Your listing has be submitted to the NYFA Classifieds Team.